# ขั้นตอนการใช้บริการ

# **E-SERVICE**

## องค์การบริหารส่วนตำบลหนองบัวบาน

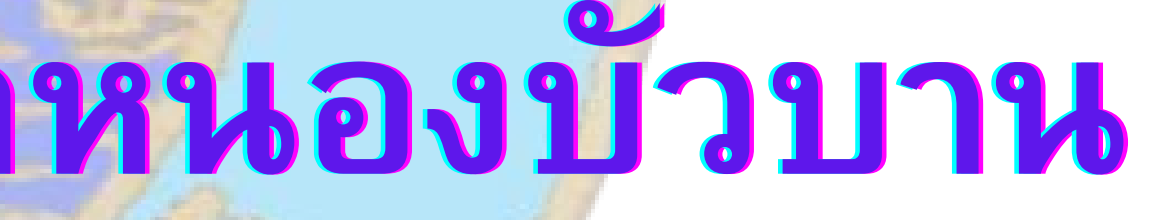

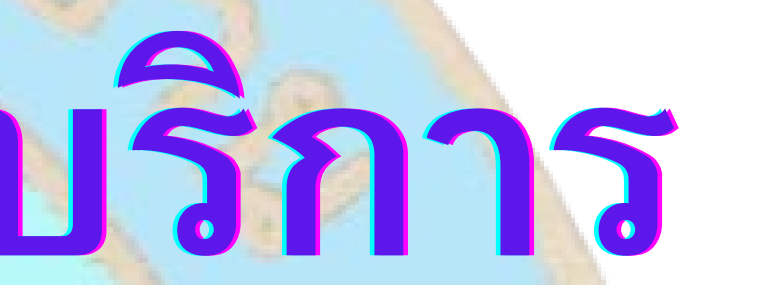

### เปิดเว็บไซต์ อบต.หนองบัวบาน <u>https://www.nongbuaban.go.th/index.php</u>

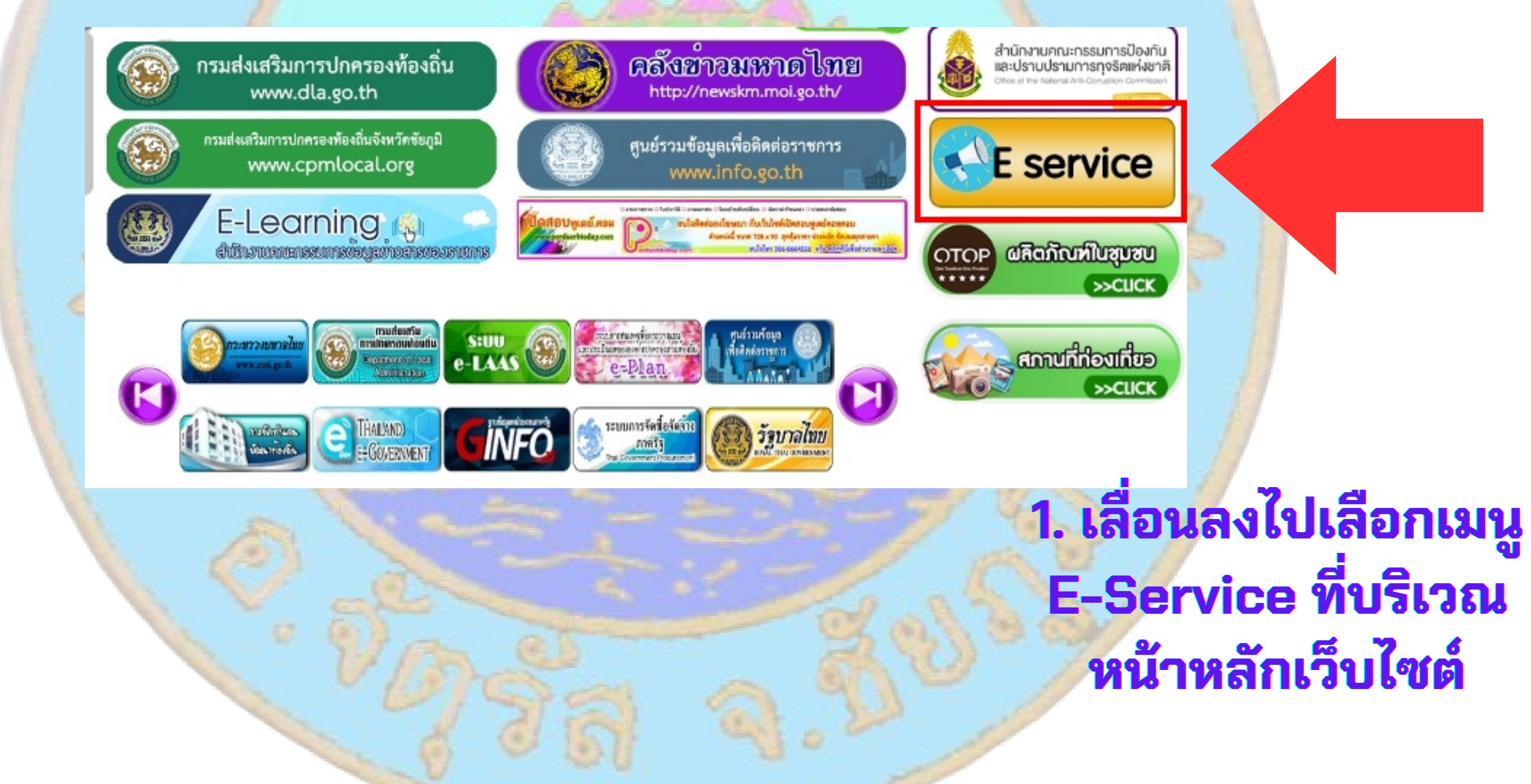

### ขั้นตอนการใช้บริการ E-SERVICE

# E-Service ที่บริเวณ

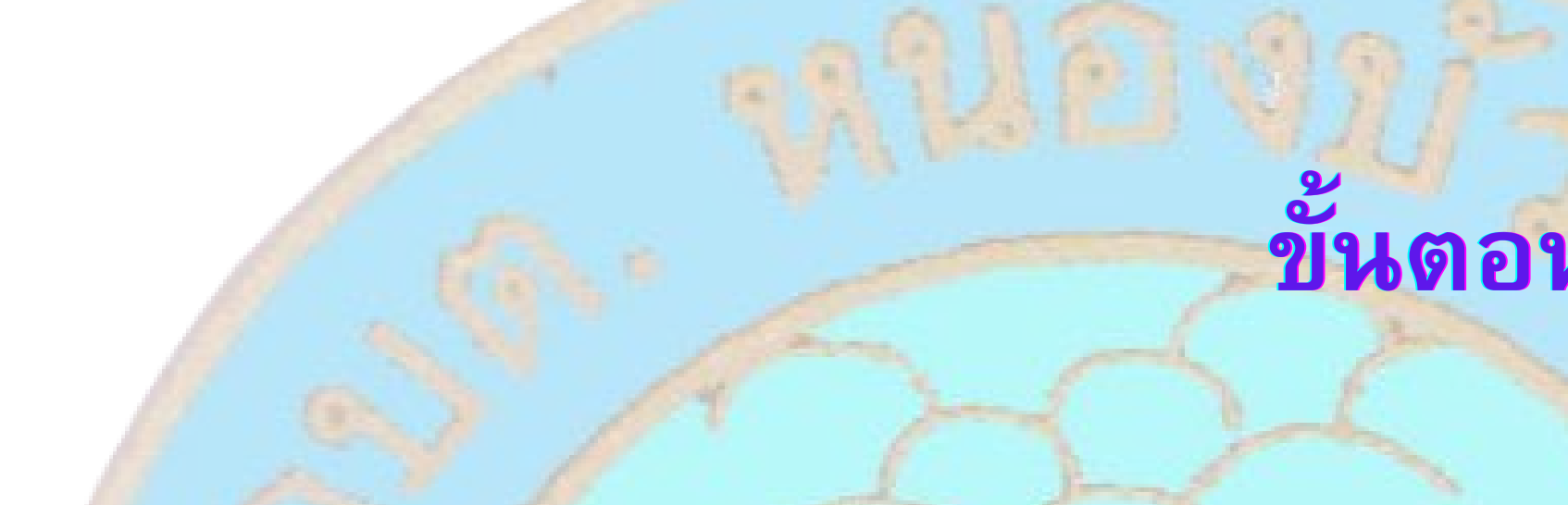

E-Service (บริการประชาชน)

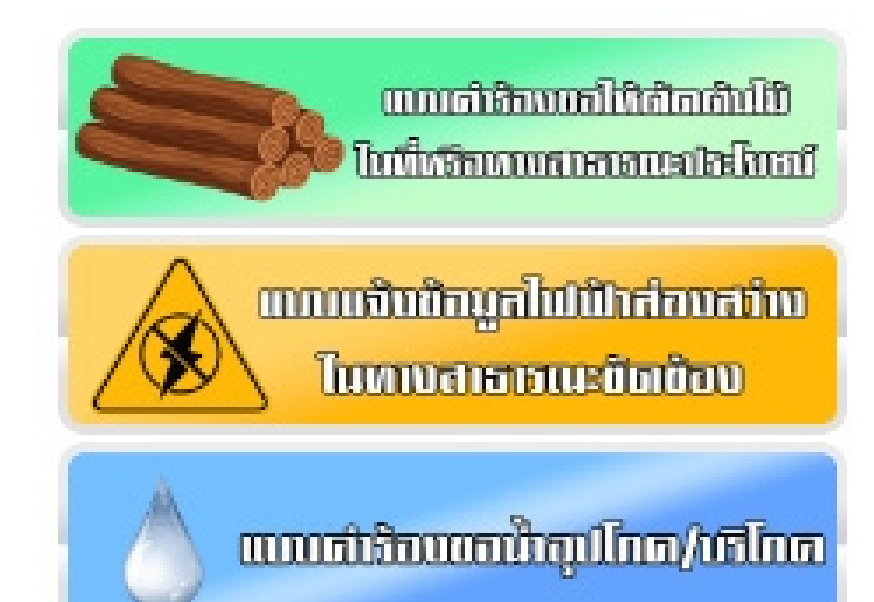

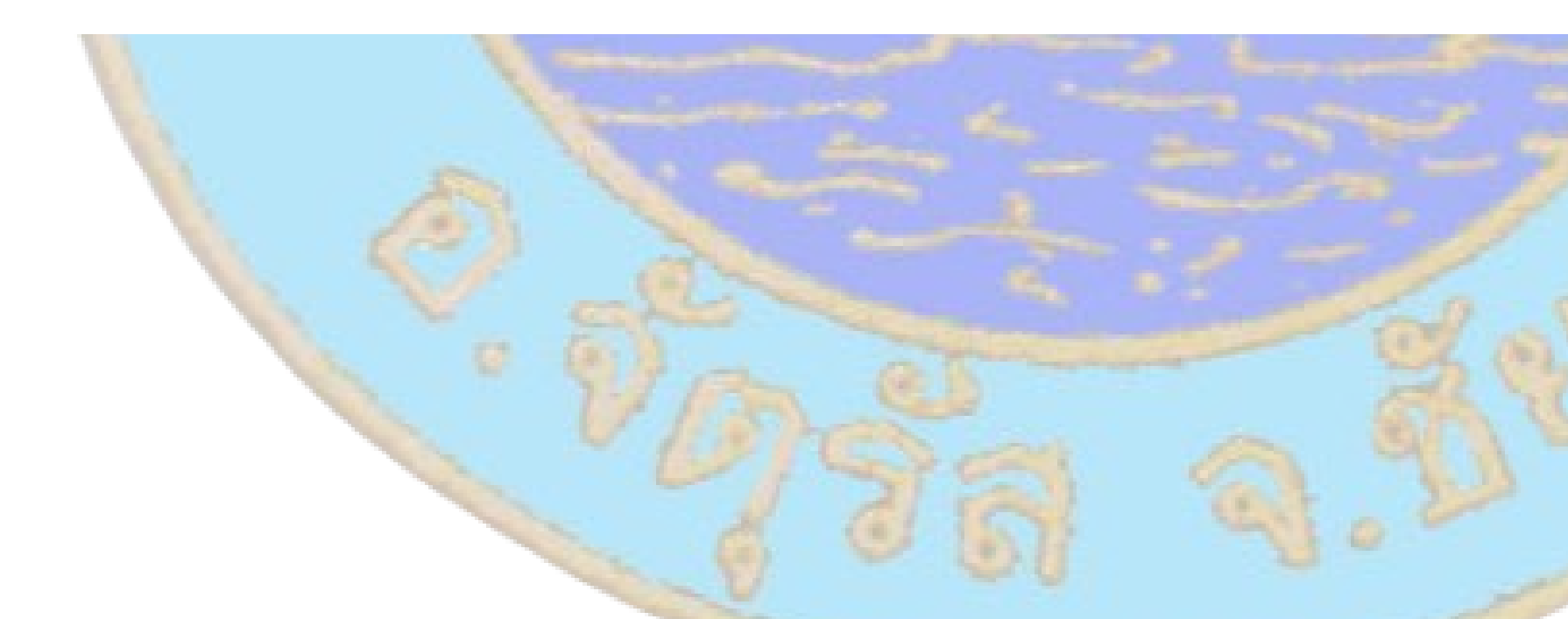

### ขั้นตอนการใช้บริการ E-SERVICE

### 2. เลือกบริการที่ ต้องการบริการ

### ชื่อผู้แจ้งซ่อม \*

ศำตอบของคุณ

### เลขบัตรประจำตัวประชาชน \*

ดำตอบของคุณ

เบอร์โทรศัพท์ \*

ศำตอบของคุณ

### จุดบริเวณที่เกิดปัญหากิ่งไม้พาดสายไฟ

ศำตอบของคุณ

รายละเอียด

### ขั้นตอนการใช้บริการ E-SERVICE

### 3. กรอกข้อมูลผู้ใช้ให้ ครบทุกค้ำถาม

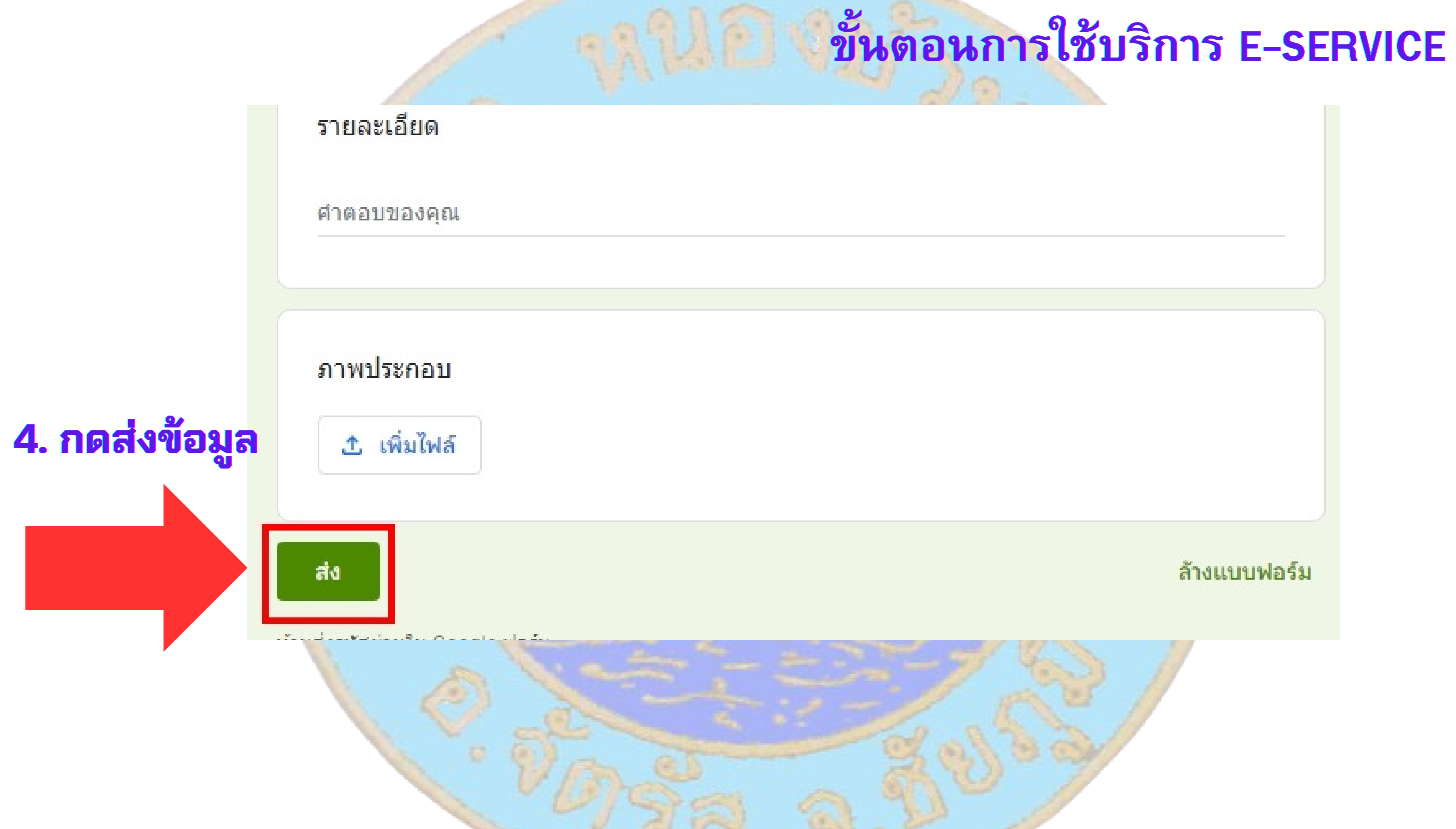

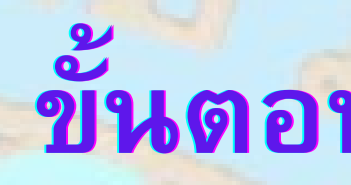

## เสร็จสิ้นกระบวนการ

## ข้อมูลของท่านจะถูกส่งต่อไปยังผู้ดูแลระบบ

เพื่อดำเนินการ

ติดต่อสอบถามได้ที่ โทร044-056007 หรือ EMAIL : admin@nongbuaban.go.th

### ขั้นตอนการใช้บริการ E-SERVICE